# **Outlook-Konfigurationen**

| C | ŀ | 1 | r | S | tı | а | n | Ζ | a | h | er | • |
|---|---|---|---|---|----|---|---|---|---|---|----|---|
|   |   |   |   |   |    |   |   |   |   |   |    |   |

| Eletzweb Intern                    | et figenschaften                                                                | 쾨.    |  |  |  |
|------------------------------------|---------------------------------------------------------------------------------|-------|--|--|--|
| Algeration Server                  | Verbedung Envedent                                                              |       |  |  |  |
| EMakKorts<br>Con Sabani<br>Teoplet | Sie einen Namen für desen Server ein Zum<br>"Webel" oder "Microsoft Mal Server" |       |  |  |  |
| Jac2Web1nterre                     | 4                                                                               |       |  |  |  |
| Berstawinto                        |                                                                                 |       |  |  |  |
| Name                               | Mag Christian Zahler                                                            |       |  |  |  |
| Q periodicon                       | Mag Zalite EOV Beatung<br>office@calities.at                                    |       |  |  |  |
| E-Mai-Adense                       |                                                                                 |       |  |  |  |
| <u>And-colladecce</u>              | athen@eablan.at                                                                 |       |  |  |  |
|                                    | TE Martine   Oher                                                               |       |  |  |  |
|                                    | OK Abbrechen Über                                                               | elvie |  |  |  |

| iervenvlomationen     |                                  |
|-----------------------|----------------------------------|
| Extensiona (POP3)     | a res sofee                      |
| Pontesigang (SMJP)    | enal em al                       |
| colengengsserver      |                                  |
| Kostonane             | aon.912190713                    |
| Sennot                |                                  |
|                       | 7 Kenngot spectrem               |
| F Anneldung durch g   | escherte Kenn-of Aythentificeurg |
| ontautgangsterver     |                                  |
| E Server mfordert.Aut | weithering [hild./ge             |

| Jet2Web 1                      | of emet Eigenschaften                                                        | 71    |
|--------------------------------|------------------------------------------------------------------------------|-------|
| Alpmen 5                       | erver Verbindung Enventent                                                   |       |
| S E                            | ben Sie die Art der Verbindung zum Senden und<br>pfongen von E Mail an.      |       |
| Vebindung<br>C LANN<br>F Eiter | febindung «tervenden<br>Noden ystinder)<br>el Vodarskang ganvall frestellern |       |
| Modem<br>Folgende              | DED-Vedandung verwenden                                                      |       |
| Eigened                        | sation                                                                       |       |
|                                |                                                                              |       |
|                                | OK Abbrechen Übern                                                           | direr |
| 38                             | PENEWS-89 September 20                                                       | 04    |

# Kernaufgaben

- Outlook hat folgende Kernaufgaben:
- E-Mail-Versand und Empfang, sowohl innerhalb eines Firmennetzes als auch ins/vom Internet
- On-Line-Zusammenarbeit, "Groupware-Funktionen" – zum Beispiel Terminplanung und Veranstaltungsorganisation
- Outlook kann in zwei völlig unterschiedlichen Installationsvarianten verwendet werden:
- Outlook als lokaler Internet-E-Mail-Client
- Outlook 2000/2002/2003 als Exchange Server-Client

## Outlook als lokaler Internet-E-Mail-Client

#### Voraussetzung

- POP3-Konto bei einem Internet-Service-Provider oder
- HTTP-Konto bei einem Webmail-Anbieter (nur Outlook 2002/2003!)

Outlook verwaltet die Mails, Termine, Notizen und Journaleinträge alle in einer einzigen Datei mit der Dateierweiterung \*.PST ("post"), deutsch "persönliche Ordner-Datei". Diese Datei ist eine Art Datenbank, auf die nur mit Outlook zugegriffen werden kann.

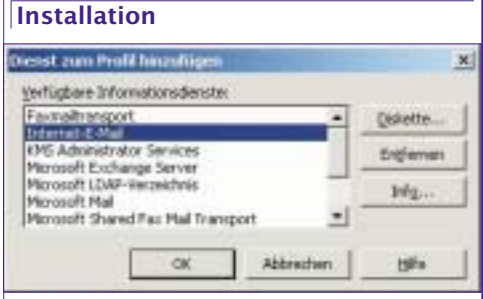

### Verwalten der \*.PST-Datei:

Standardmäßig werden alle Einträge in der Datei OUTLOOK.PST gespeichert. Diese Datei ist in einer Netzwerkinstallation im "Profilordner" gespeichert (am besten mit "Suchen" danach suchen!).

Der Pfad könnte in etwa folgenderma-Ben aussehen:

C:\Dokumente und Einstellungen\Ihr Name\Lokale

Einstellungen\Anwendungsdaten\Microsoft\Outl

**Hinweis:** Es ist daher wichtig, diese Datei regelmäßig in die Datensicherung einzubeziehen! (Sonst können alle Mails, Kontakte, Termine etc. mit einem Schlag verloren sein!)

Es ist durchaus sinnvoll, ältere Mails in eine eigene \*.pst-Datei zu verschieben.

Anlegen einer persönlichen Ordner-Datei:

Datei – Neu – persönliche Ordner-Datei

Christian Zahler

| 10-           | . •          | Contraction in the second      | nterestrate tep-ner | Net     |
|---------------|--------------|--------------------------------|---------------------|---------|
| 10.000        | di schieller | Career.                        | Styles              | Ne a    |
|               |              | cistical as and Solice (non-   | 6                   |         |
|               |              | Clare-                         | (hypotheric         | idea .  |
| 200           |              | d'hashnarine                   | TO A ROL            | 24.60   |
| riggine.      |              | Contractory Contractory        | Chego Caso          | table C |
| in the second | Agenter      | -Tarias                        | - married           | Della 1 |
| *****         |              | a Adjonation                   | 70.00               | 14842   |
| 201-010       | ter •        | - If hereiters                 | - Stylas            | NB+1    |
| A lower and   |              | Distance of the second         | Ster and            | 1.0.0   |
|               |              |                                |                     | 10000   |
| they be       |              | There are an                   |                     | -       |
| pender.       |              | bernetick (base line ) pol-    | -                   |         |
| 9             |              |                                |                     |         |
| Provense .    | inter in the | Trajo ya<br>(upamo (* pal)     |                     |         |
| Persón        | lichen Or    | doer erstellen .               |                     | ×       |
| Date::        | C:\Doku      | mente und Einstell             | ungenl/Administr    | etos    |
| Name:         | Alte Ma      | ls .                           |                     |         |
| Verso         | hlüsselun    | 1                              |                     |         |
| 00            | eine Versc   | nlüsselung                     |                     |         |
| CO            | otionale Ve  | are verschlusselur             | 9                   |         |
|               | PRESS OF AN  | 1 34,1 10,1 9 8 40,4 14,1 14,1 |                     |         |

| (ennyort:           |                             |
|---------------------|-----------------------------|
| lennwort bestätigen | t.                          |
| Das Kennwort in a   | der Kennwortliste speichern |

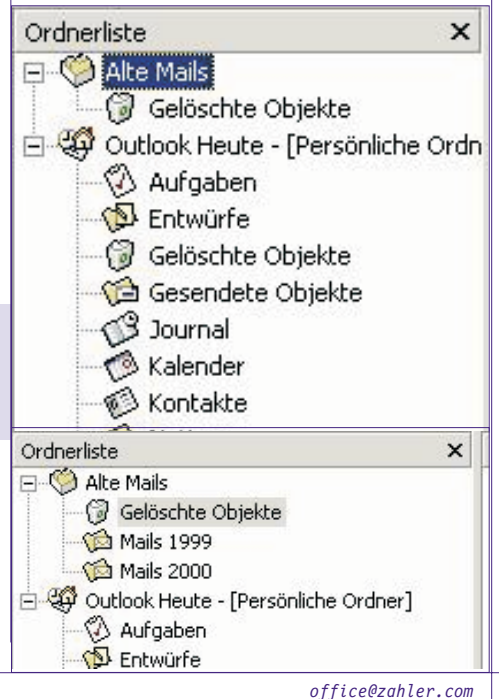

Outlook 2003 OFFICE

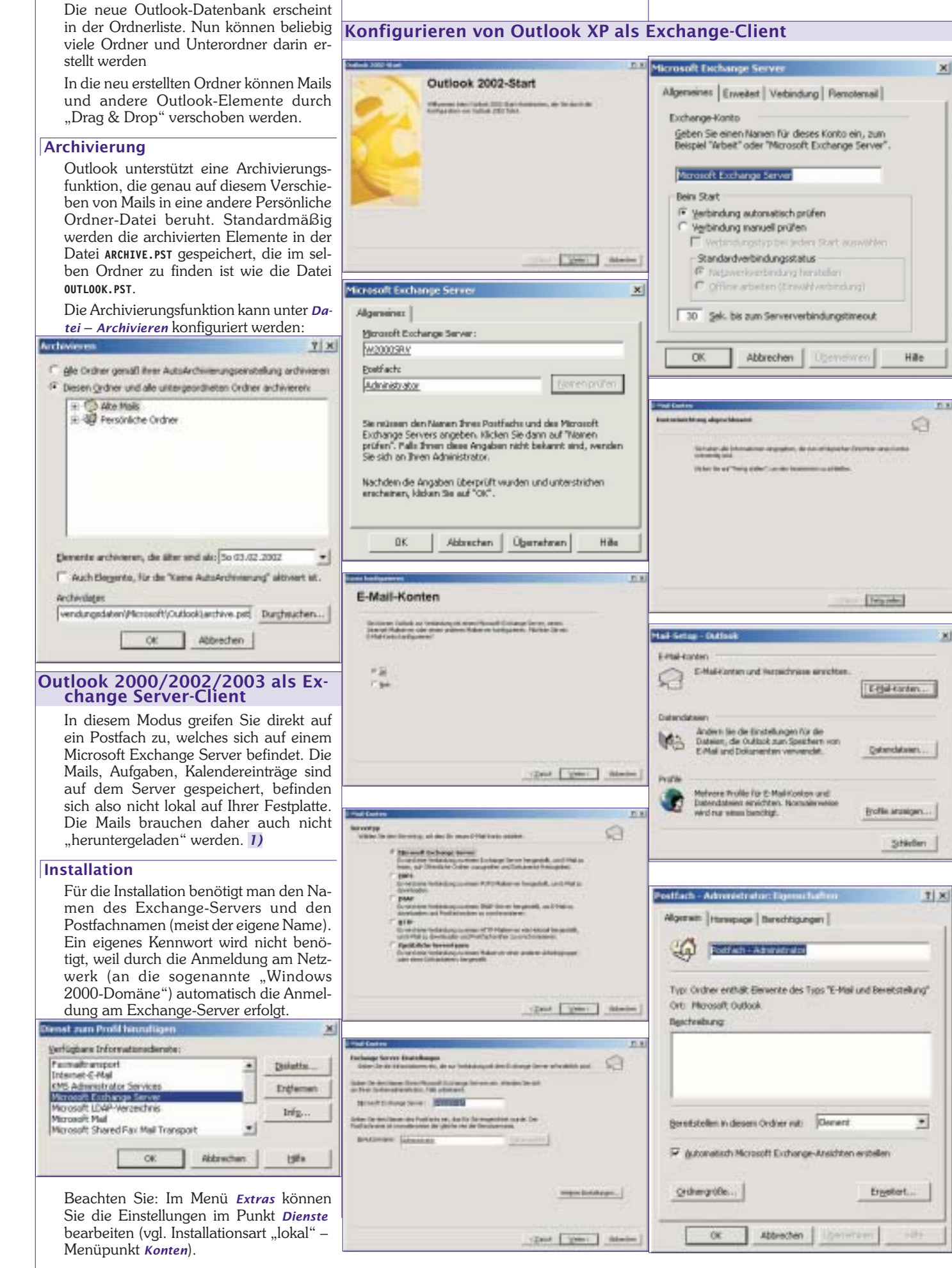

1) Outlook 2003 cacht die Mails lokal, um die zeitliche Verzögerung bei der Verbindung zum Exchange-Server zu verringern. Das bedeutet für den Anwender, dass der Erstzugriff langsamer erfolgen wird, nachfolgende Aktionen jedoch wesentlich beschleunigt werden können.

39

Anonym

OK

CK.

#### Outlook 2003

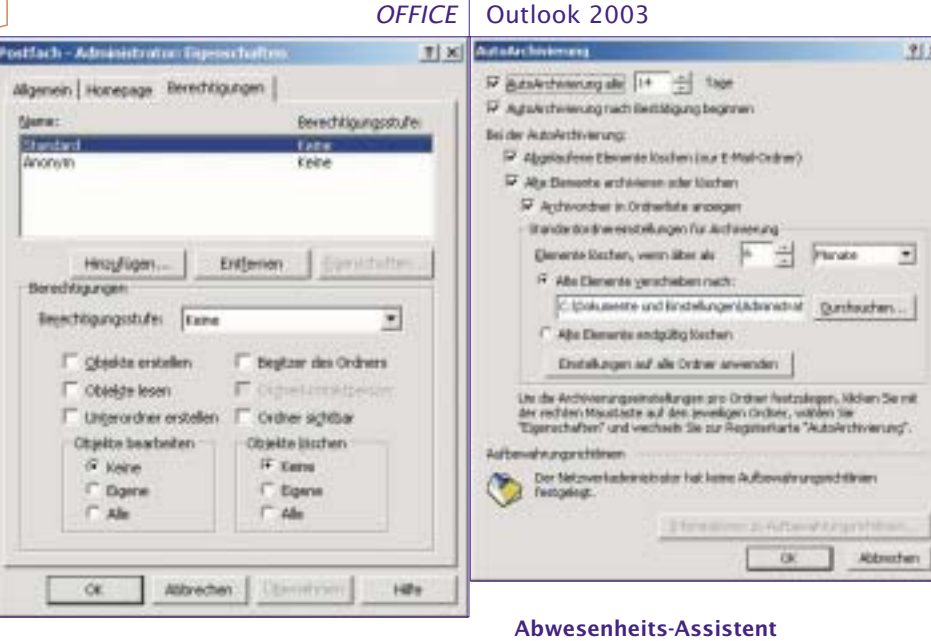

#### ostfach - Administration Expensionally $T \ge X$ Aligenein Honepage Berechtigungen Berechtigungsstufe Name: Standard Laine Anorem Keini head (see ) Entjerien gerschaften... Histyligen;-Berechtspungen Resectingungsstufes Division & documents . SV Objekte erstellen P Begtzer des Ordners Goldeligte lesen Grigheikontaktperson 🖓 Unterordner erstellen 🖗 Ordner achtbar Objekte bearbeiten **Objette litchen** C Keine C Kerns C Egene C Dgere of the IF the

Atbrechen Übernehmen

1424

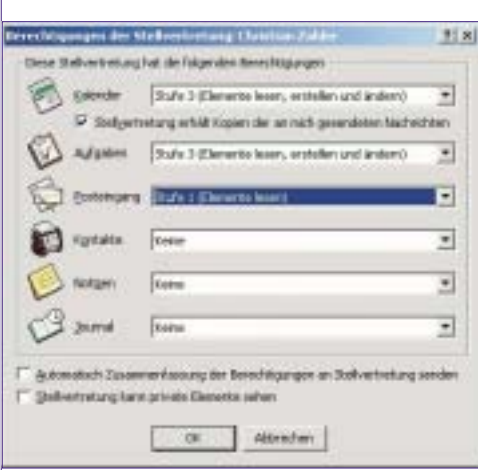

# Hernauft California × Plichten Se als Demarts and Adole threes? P en der Autorkritivierung werden Elemente, die linger richt verwende rachen, in eine Archividati verscholzen. Deiser Vergang erfolft der Flasens von Cublisch und verscholzen, dass die Protifisch zu gedi weit, chriefens Dieserte finden. Sie in der Archiviordijern is der Ordeatie T terrou harve enterute Engebeau/Funderung gen. PENEWS-89 September 2004 4()

Nur in diesem Installationsmodul gibt es zum Beispiel den "Abwesenheits-Assistenten":

in Atlant 1

Sec.44

Hari

| Apa Atom :                            |     |
|---------------------------------------|-----|
| 2river                                |     |
| Insinil grin an                       |     |
| Empland                               | . + |
| Bandah maana                          | -   |
| Sp tures                              | 100 |
| Destate fails. Supervised             | -   |
| Official control system.              |     |
| Cogenation .                          |     |
| ar high Austor.                       |     |
| - Approximation and a second section. |     |
| Goze totaller here                    |     |
| Water Contractor States               |     |
| function .                            |     |
| 21111                                 | 24  |
| 0.00                                  |     |
| Specific-1                            |     |
| droteen                               |     |
| georgen.                              |     |

Menü *Extras*, wenn Exchange-Unterstützung konfiguriert ist

Menü Extras, wenn Internet-E-Mail-Unterstützung (POP3) konfiguriert ist

Mit dem Abwesenheits-Assistenten kann automatisch eine Rückantwort an alle Absender der eingegangenen Mails gesendet werden:

Mit dem Regel-Assistenten kann außerdem festgelegt werden, was mit den eingegangenen Nachrichten geschehen soll. Im folgenden Beispiel werden alle Nach-

|                                    | in the second second                        |                                                                                                    |
|------------------------------------|---------------------------------------------|----------------------------------------------------------------------------------------------------|
| Housed Julii a<br>to be. In direct | reden Fallen                                |                                                                                                    |
| 4100                               |                                             | -                                                                                                    |
|                                    |                                             | 1.54                                                                                                    |
|                                    |                                             | 100                                                                                                    |
| 1                                  |                                             |                                                                                                    |
|                                    |                                             |                                                                                                    |
|                                    |                                             |                                                                                                    |
|                                    | An Ingent and a<br>de Taget auf a<br>detaue | Nored and property in a second second |

richten, die direkt (also nicht "Cc" oder "Bcc") an den abwesenden Empfänger gesendet werden, an eine dritte Person weitergeleitet (also in Kopie an die dritte Person gesendet).

#### Verwendung öffentlicher Ordner

Nur in Zusammenarbeit mit dem Exchange Server sind "Öffentliche Ordner" möglich; diese Ordner sind für einige oder alle

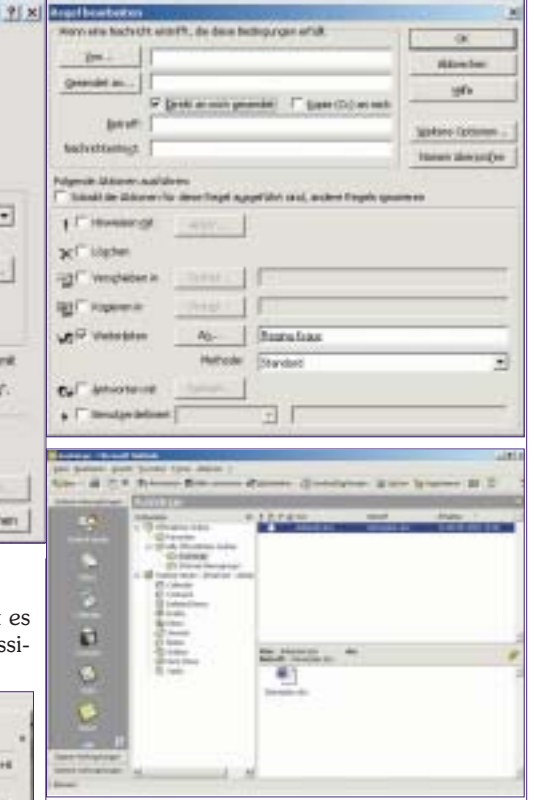

Benutzer im Netzwerk sichtbar. In solche Ordner können beispielsweise Dateien kopiert werden, die für alle Benutzer von Interesse bzw. Bedeutung sind (Aushän-ge am "schwarzen Brett", Dienstpläne, Verlautbarungen, Tauschbörse usw.).

Eine Umstellung vom lokalen Modus auf den Exchange-Server-Modus bzw. umgekehrt kann im Menüpunkt Extras - Optionen - Registerkarte "E-Mail-Dienste" erfolgen, indem Sie auf die Schaltfläche "E-Mail-Unterstützung neu konfigurieren" klicken.

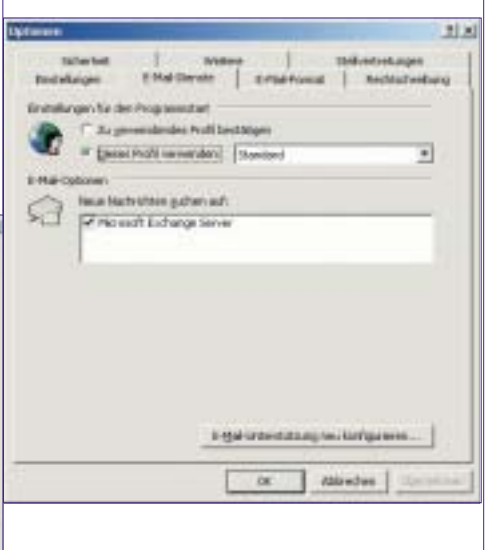

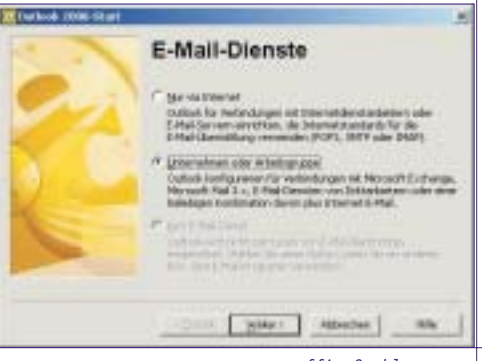

Christian Zahler

office@zahler.com

|                                                                                                    | Outlook 2003                                                                                                    | OFFICE                                                                                                    |
|----------------------------------------------------------------------------------------------------|----------------------------------------------------------------------------------------------------|----------------------------------------------------------------------------------------------------|
| "Nur via Internet" ändert die Installation<br>auf lokale POP3-Internet-Mail-Verwal-                                                                                                    | CEPerturbatives internet and en (T) (T)<br>Record age Schertetsenstellungen                                                                                                    | Anlegen eines Clients für<br>LDAP-Verzeichnisdienste                                                                                                    |
| tung; "Unternehmen oder Arbeitsgruppe"<br>konfiguriert die Exchange Server-Unter-<br>stützung.                                                                                                    | Nage Scherheitserstellung:     Einer Alle Scherheitserstellung:     Image Scherheitserstellung für Sieses Scherheitsformet für Nachreitern       IF:     Standardischerheitserstellung für Sieses Scherheitsformet für Nachreitern       IF:     Standardischerheitserstellung für Sieses Scherheitsformet für Nachreitern       IF:     Standardischerheitserstellung für Sieses Scherheitsformet für Nachreitern       IF:     Speak.comtReet       If gest     Löschen       If sich Allgeriffenen     Speak.comtReet       Speak.comtReet     Subel       Verschlissekungsmetfflut:     Oristion Safter       Verschlissekungssiertifflut:     Station Safter       Verschlissekungssiertifflut:     Station Safter       Verschlissekungssiertifflut:     Station Safter       Verschlissekungssiertifflut:     Station Safter | Mittels LDAP ist es möglich, bestimmte<br>Personeninformationen, die in einem öf-<br>fentlich zugänglichen Verzeichnisdienst<br>gespeichert sind, zu finden. In Österreich<br>sind alle Inhaber einer A-Trust-Bürger-<br>karte – wenn sie es wünschen – in einem<br>LDAP-Verzeichnisdienst von A-Trust<br>gespeichert.<br><i>Extras – Konten</i>                                                                                                    |
| 1. Smartcard-Lesegerät muss angeschlossen<br>(am besten USB, auch seriell möglich)<br>und installiert sein         Abbildung: Towito-<br>ko CHIPDRIVE® pin-<br>pad bzw.<br>baugleiches SCM<br>Microsystems<br>SPR532                                                                                                    | Zentühlud assound den         11 (x)           Wilden Sa das Jantifikal, das varvandet overtien ool.         Ausgestellt Ausgestellt Teodositity Ausgessyne Outbytte:           Oristen eingerfre «Ades kein 22.05.2008         Nein 22.05.2008           Oristen eingerfre «Kein kein 22.05.2008         Nein 22.05.2008           N         Ott Abrechen (Ontrikel ersteller)                                                                                                    | Executional Activities intermediate states         Activities         Activities         Act |
| 2. Programm iD2 Personal muss installiert sein                                                                                                    | den; in Outlook gibt es dafür unterschied-<br>liche Symbole:                                                                                                    | years Houses                                                                                                    |
| Alexand Extended Anticipation (Control of the Control of the Contr | <ul> <li>rotes Zertifikat (erste E-Mail in der Abbil-<br/>dung): die Nachricht wurde zwar signiert,<br/>aber im Klartext gesendet</li> <li>blaues Schloss (dritte E-Mail in der Abbil-<br/>dung): die Nachricht wurde verschlüsselt<br/>und digital signiert</li> </ul>                                                                                                    | And Adverselys) patient     All       E. Mail Adverselys) patient     So       Out C. Mail-Fragment absplat to E. Haakdebeaum die Nazimiellen erstängen od eine<br>Versicherselsen filme.     So       Die S. Mail-Fragment absplat to E. Haakdebeaum die Nazimiellen erstängen od eine<br>Versicherselsen filme.     So       Die S. Mail-Fragment absplat to E. Haakdebeaum die Nazimiellen erstängen od eine<br>Nazimiellense.     So       Die S. Mail-Fragment interversionen ein fact Versichlense der die Sollense<br>Nazimiellense.     Sollense eine Haakdebeaum die Versichlense<br>Sollense.       Die S. Mail     Sollense     Sollense                                                                                                    |
| Dationen Ti Al                                                                                                    | Date gebicto Text Mastael<br>Bate gealetis DCDL Beutaletimen und Beartailet' +                                                                                                    | · Quist Attecher                                                                                                    |
| Entstellenger     E-Hall-Obertragung     E-Hall-Format       Rectation/valuing     Interfeet     Interfeet       E-Hall-Advertise     Interfeet     Interfeet       E-Hall-Advertise     Interfeet     Interfeet       E-Hall-Advertise     Interfeet     Interfeet       Image: Interfeet     Interfeet     Interfeet       Image: Interfeet                                                                                                    | Projet die Superiduer Gulity         1         ×           Seine Nachsche:         Dasammenfassung der Text Center Tage + BCDL           Desse Nachsche:         Dasammenfassung der Text Center Tage + BCDL           Terffag:         015.2.5.4.5-340006426610; Ge-Malgoroota; SN=Zagal;<br>CN=Malgoroota; SN=Zagal; C=AT           ✓ Signatur:         Gütig           ✓ Signatur:         Gütig           ✓ Signatur:         Gütig           ✓ Signatur:         Gütig           ✓ Signatur:         Gütig           ✓ Signatur:         Gütig           ✓ Signatur:         Gütig           ✓ Signatur:         Gütig           ✓ Zestifikat: sicht abgelaufen           ✓ Zestifikat: wertraummentundig                                                                                                    | Are betrevelet         At           Are betrevelet         At           Are betrevelet         At           Are betrevelet         At           Are betrevelet         At           Are betrevelet         At           Are betrevelet         At           Are betrevelet         At           Are betrevelet         At           Are betrevelet         At           At betrevelet         At           At a          At           At a          At           At a          At           At         At           At         At           At         At                                                                                                    |
| Abhängig von der Einstellung, können<br>Nachrichten verschieden gesendet wer-                                                                                                    | Zgtflad Vetrauen                                                                                                    | Const. Trong token Attorney                                                                                                    |
| - activitient verschieden geschidet wer-                                                                                                    |                                                                                                    |                                                                                                    |

office@zahler.com

41

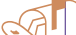

### OFFICE Outlook 2003

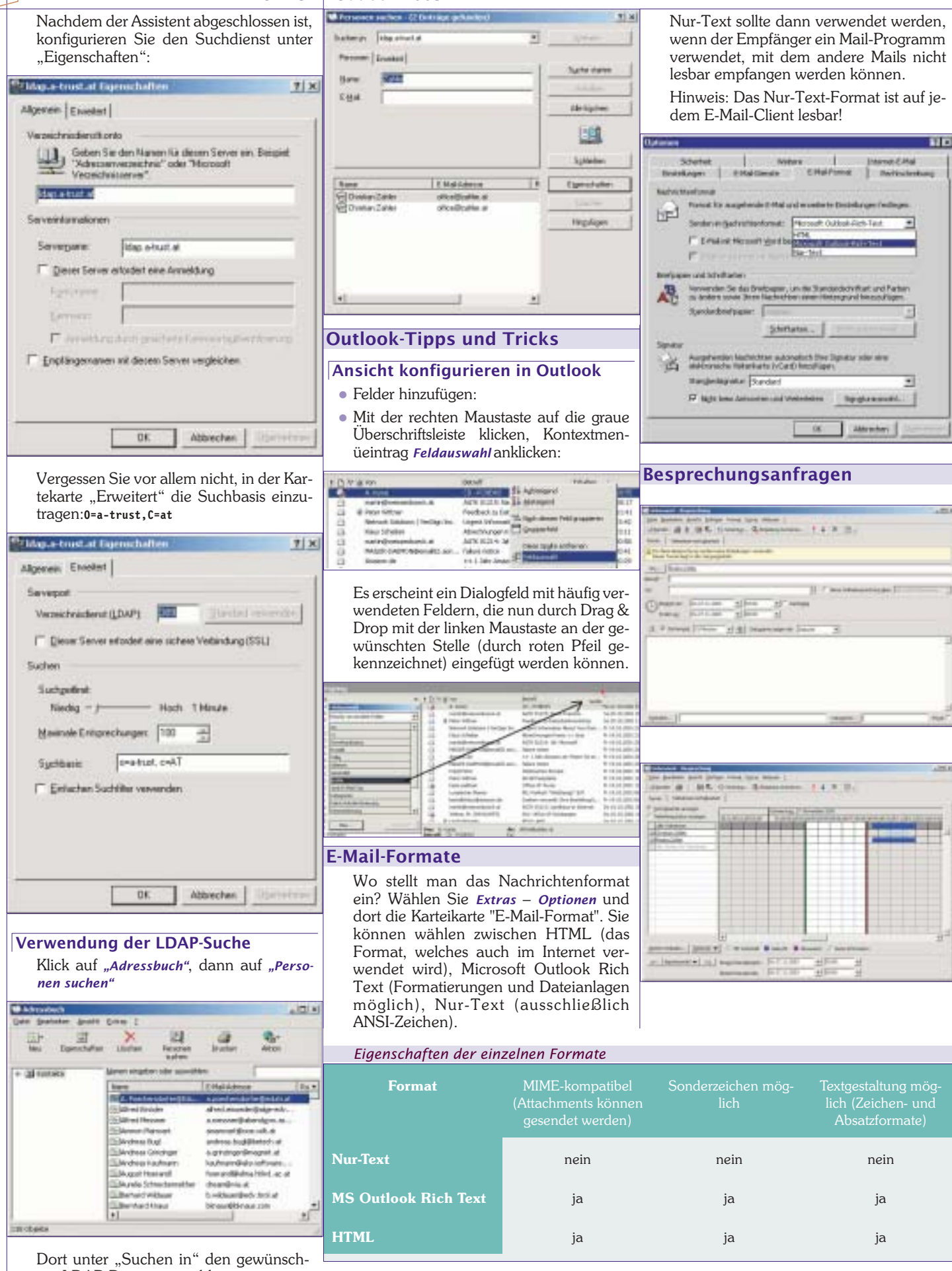

ten LDAP-Dienst auswählen:

42